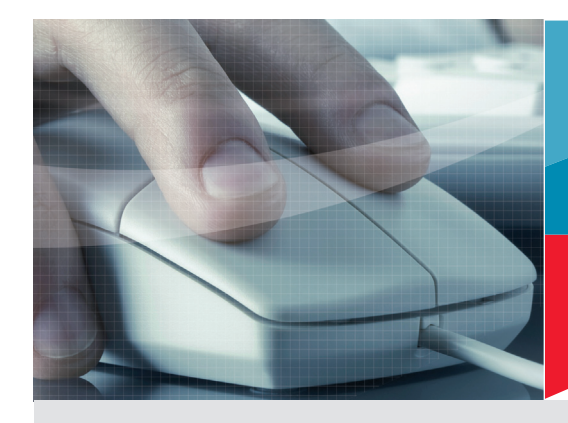

# Firmware update EBI IF 100 / 150 / 200 / 300 / 400 EBI 300 / 310

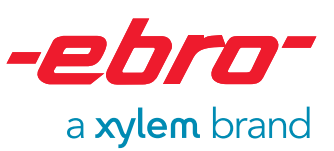

Start the firmware updater directly or via your software (e.g. Winlog.pro or Winlog.med).

### There are two possibilities to update the firmware:

#### **Via Internet**

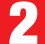

| arch finished. ( | Updater<br>Dick on 'Search<br>ware from file' | for firmware updates fi | rom ebro website' or |       |
|------------------|-----------------------------------------------|-------------------------|----------------------|-------|
| erial            | Туре                                          | Version                 | Available Version    | State |
| 10358009         | IF-200                                        | 2.0.4.0                 |                      | •     |
| 20002516         | IF-150                                        | 2.0.2.0                 |                      |       |
|                  |                                               |                         |                      |       |

• Click on "Search for firmware updates from ebro website ..." to search for the latest firmware versions.

| - 🔔 Re | eceived information from website. Double-click on an item to get extended information |
|--------|---------------------------------------------------------------------------------------|
|        | ОК                                                                                    |

- Confirm by clicking on OK.
- You will be informed whether you are working with the latest firmware version.

| 💛 Ebro Device                        | Updater                       |                                        |                                    | 2          |
|--------------------------------------|-------------------------------|----------------------------------------|------------------------------------|------------|
| Search finished.<br>'Update firmware | Click on 'Sea<br>version from | rch for firmware update<br>file'       | s from ebro website' or            |            |
| Serial                               | Туре                          | Version                                | Available Version                  | State      |
| 10358029                             | IF-200                        | 2.0.4.0                                | 2.0.4.0                            | up to date |
| 20000509                             | IF-100                        | 2.0.4.0                                | 2.0.6.0                            | old        |
| Search for firmw                     | vare updates                  | from ebro website<br>Rescan interfaces | Update selected Update firmware ve | Update all |
|                                      |                               |                                        |                                    |            |

Ouble-clicking on the respective device will display further information about the current firmware version.

| Revision History                     |                                    |  |
|--------------------------------------|------------------------------------|--|
| EBI IF X00 Firmware Revision History |                                    |  |
| V2.06.0 22.01.2010 (EBI-IF100,,EBI-  | IF300) Stark                       |  |
| - SysEx Kommando 0x18 zur Ansteue    | erung der LEDs wieder implementier |  |

- Select the device which you would like to have updated.
- G Click on "Update with firmware from web".

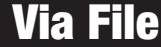

2

A window will open where all the connected devices will be shown.

| Serial   | Туре   | Version | Available Version | State |
|----------|--------|---------|-------------------|-------|
| 10358009 | IF-200 | 2.0.4.0 | •                 | •     |
|          |        |         |                   |       |
|          |        | 1       |                   |       |

- Select the device which you would like to have updated.
- Click on "Update firmware from file". A new window will open automatically.

| Open           |                   |       | ? 🔀    |
|----------------|-------------------|-------|--------|
| Look in: 🚞     | Firmware          | 💌 🔇 🥬 | ⊳ 🖽    |
| IF100_206      | 0.HEX             |       |        |
| IF200_204      | 0.hex             |       |        |
| LEI IF300_206  | U.HEX             |       |        |
|                |                   |       |        |
|                |                   |       |        |
|                |                   |       |        |
| File name:     | 15100, 2000 HEV   |       |        |
| rile name.     | IF100_2060.HEX    |       | Upen   |
| Files of type: | Hex files (*.hex) | ~     | Cancel |
|                |                   |       |        |

Select the right file and click on "Open".

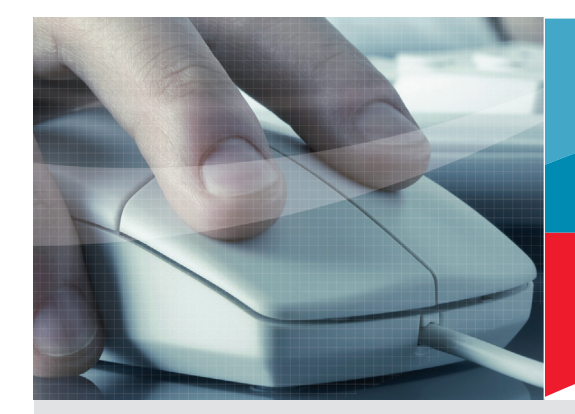

## Firmware update EBI IF 100 / 150 / 200 / 300 / 400 EBI 300 / 310

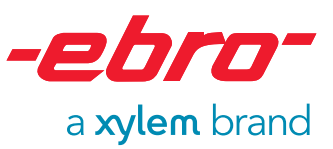

#### **Internet** / File

| н |
|---|
|   |
| _ |

A dialog informs you about the progress of the firmware update.

During update process you should not start any other activities on your PC or unplug the device!

5

The update has been completed successfully. on "OK" to close the window.

| Ebro Device                        | Updater                             |                              |                       |                   |
|------------------------------------|-------------------------------------|------------------------------|-----------------------|-------------------|
| earch finished.<br>Ipdate firmware | Click on 'Searc<br>version from fil | h for firmware updates<br>e' | from ebro website' or |                   |
| Serial                             | Туре                                | Version                      | Available Versio      | n State           |
| 20000509                           | IF-100                              | 2.0.6.0                      | 2.0.6.0               | up to date        |
| 10358029                           | IF-200                              | 2.0.4.0                      | 2.0.4.0               | up to date        |
|                                    |                                     |                              |                       |                   |
| Search for firmw                   | vare updates fro                    | om ebro website              | Update selected       | Update all        |
| ОК                                 | E                                   | lescan interfaces            | Update firmware       | version from file |

4

As soon as the update is finished, a new window will open automatically.

Click on OK to finish the firmware update.

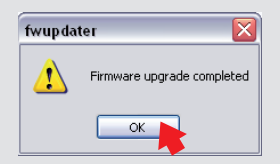

## **Possible Error Messages**

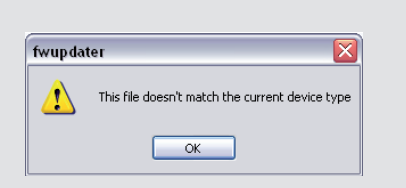

**Possible cause:** The firmware does not match the interface.

#### **Bugfixing:**

Select matching device and firmware and re-start the update.

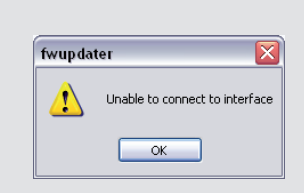

**Possible cause:** You have worked with the PC during the update.

**Bugfixing:** Disconnect and then re-connect the device.

| fwupda   | ter 🔀                   |
|----------|-------------------------|
| <u>.</u> | Firmware upgrade failed |
|          | ОК                      |

**Possible cause:** You have worked on the PC during the update.

#### **Bugfixing:**

Disconnect and then re-connect the device. Re-start the updater.